Manual Reversion 1.2

# 라벨프린터 와 저울 연결 사용 설명서

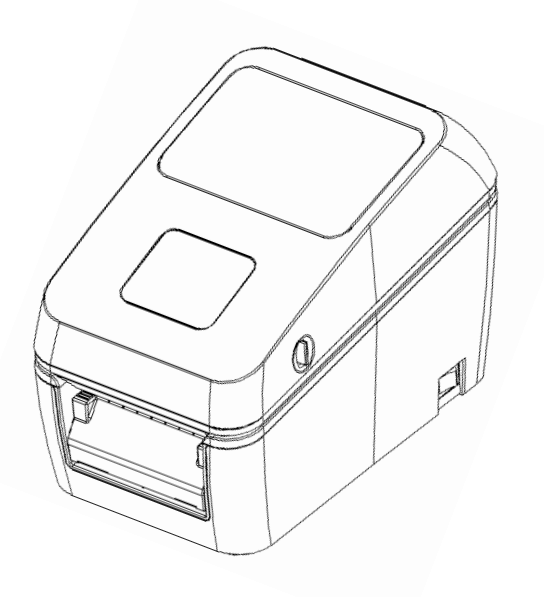

# 목차

- 1. 기본 폼 등록 및 인쇄 방법
- 2. 변형 폼 등록 및 인쇄 방법
- 3. TARE/NET/GROSS 폼 등록 및 인쇄 방법
- 4. 계수용 전자저울 폼 등록 및 인쇄 방법
- 5. 합계 인쇄 방법

※ 제품 사용 전 사용설명서를 숙지하시기 바랍니다.

 ✓ 본 설명은 전자저울 연결 시 품 과 무게 데이터 인쇄 방법을 설명한 것입니다.
 ✓ 아래의 기능을 원활이 사용하기 위해서는 라벨프린터 사용설명서를 숙지하시기 바랍니다.
 특히, 라벨프린터 사용설명서의 "3-2 프린터 기능 설정 설명" 과 "4-2 라벨 발급기 프로그램 설치 및 설명"을 반드시 숙지하시기 바랍니다.

#### 1. 기본 폼 등록 및 인쇄 방법

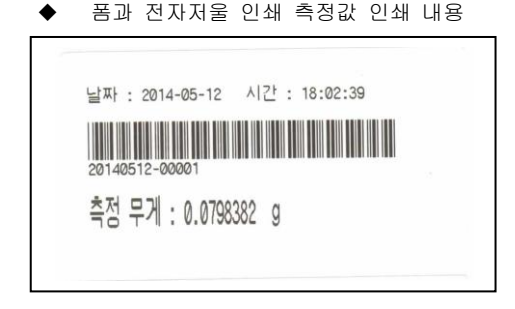

(1) 프린터 와 PC간 USB 또는 시리얼 포트를 연결하여 주십시오.

| ☞ 주의      |          |       |      |            |
|-----------|----------|-------|------|------------|
| 시리얼 포트    | 연결 시 프린터 | 모드 설정 | 항목 중 | "BALANCE"를 |
| 반드시 "NO"로 | 실정하여 주십  | 시오.   |      |            |

- (2) 당사에서 제공하는 "LabelMaker" 응용 프로그램에 의해 폼을 작성하여 주십시오.
  - ① "LabelMaker" 응용 프로그램 실행하여 주십시오.

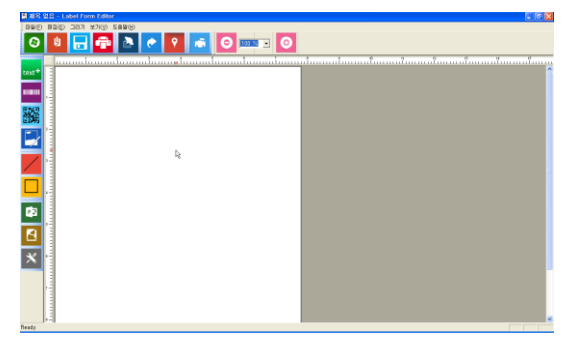

② 응용 프로그램에서 "새파일"을 클릭하여 새로운 파일을 선택한 후 인쇄하고자 하는 라벨 용지 사이즈를 맞추어 주십시오.

| 용지넓이(mm)<br>78 <u>-</u> | 용지높이(mm)<br>80 <del>-</del>   |                             |
|-------------------------|-------------------------------|-----------------------------|
| 확인                      | 취소                            |                             |
|                         | 용지넓이(mm)<br>78 <u>+</u><br>확인 | 용지넓이(mm) 용지높이(mm) 78 ÷ 80 ÷ |

③ 인쇄 할 날짜, 시간 "TEXT"항목을 지정하여 주십시오.

| 🛤 제쪽 없음 - Label Form Editor |                                 |
|-----------------------------|---------------------------------|
| 파울(한 환장(도) 그러기 보기(상 도용왕(묘)  |                                 |
| 0 🛛 🖶 🖶 🏊 🖉 🖉 🛋 🛛 🚥 🗉 🗿     |                                 |
|                             |                                 |
| Label Text Data             |                                 |
|                             | "TEXT"버튼 지정 후 "Label Text Data" |
|                             | 문구에서 마우스 왼쪽 더블 클릭               |
|                             |                                 |
| 2                           |                                 |
|                             |                                 |
|                             |                                 |
| Ready                       | CAP                             |

| ● 날짜,시간 지정                                                                                                    |                                                                                                    |
|----------------------------------------------------------------------------------------------------|----------------------------------------------------------------------------------------------------|
| 기존 선택된 값을 삭제하고<br>날짜 :" 입력하여 주십시오.                                                                                                    | " 시간 : " 입력하여<br>주십시오.                                                                                                    |
| 보자 3년         일자         1         2           별자         1         2         1         1         1         1         1         1         1         1         1         1         1         1         1         1         1         1         1         1         1         1         1         1         1         1         1         1         1         1         1         1         1         1         1         1         1         1         1         1         1         1         1         1         1         1         1         1         1         1         1         1         1         1         1         1         1         1         1         1         1         1         1         1         1         1         1         1         1         1         1         1         1         1         1         1         1         1         1         1         1         1         1         1         1         1         1         1         1         1         1         1         1         1         1         1         1         1         1         1         1 | 글자·40         실           발자·40 시간         ·           · 회전 및 좌표         ·           · 이 도         ·           · 이 도         ·           · 이 도         ·           · ·         ·           · ·         ·           ·         ·           ·         ·           ·         ·           ·         ·           ·         ·           ·         ·           ·         ·           ·         ·           ·         ·           ·         ·           ·         ·           ·         ·           ·         ·           ·         ·           ·         ·           ·         ·           ·         ·           ·         ·           ·         ·           ·         ·           ·         ·           ·         ·           ·         ·           ·         ·           ·         ·           ·         ·      ·         ·         · <t< th=""></t<> |
| · 온도난입·<br>· 이원도무 폰트 사용 · 윈도우 폰트 12 pt, Arial                                                                                                    | · 온트단입<br>· 원도무 폰트 사용 원도우 폰트 12 pt, Arial                                                                                                    |
| ☞ 프린터 폰트 사용 폰트크기 12:24(영문), 24:24(한글) ■<br>가로확대 1년해 확대 ■<br>서로확대 1년에 확대 ■                                                                                                    | ○ 프린티 폰트 사용 폰트크기 [12:24(2) 문), 24:24(2) 문)<br>가문확대 [16] 국대 _<br>서문 확대 [16] 국대 _<br>                                                                                                    |
|                                                                                                    | ► 문트 역상 「 설정장금<br>확인 취소                                                                                                    |
|                                                                                                    | ( 4 ) 🎴                                                                                                    |

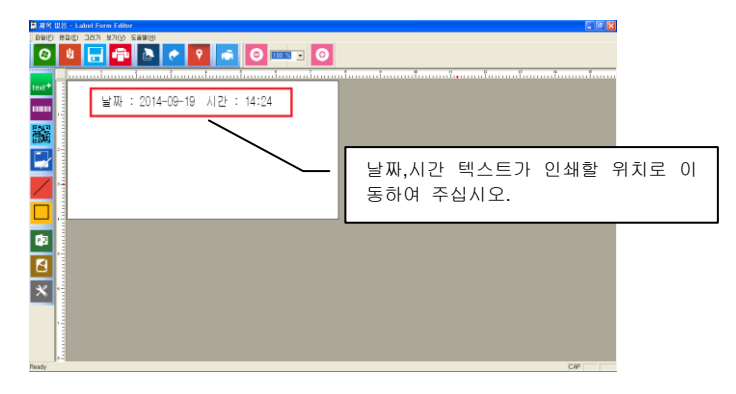

④ 바코드 인쇄 항목 추가.(일련 번호 인쇄)

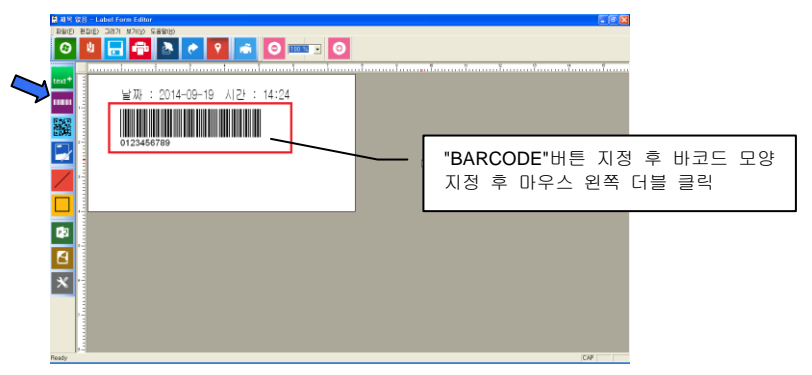

● 바코드 종류 : CODE39 지정 후 바코드에 일련번호 지정

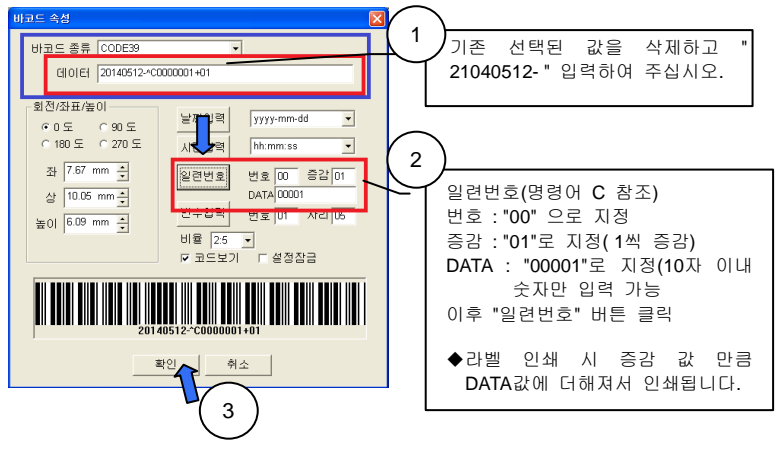

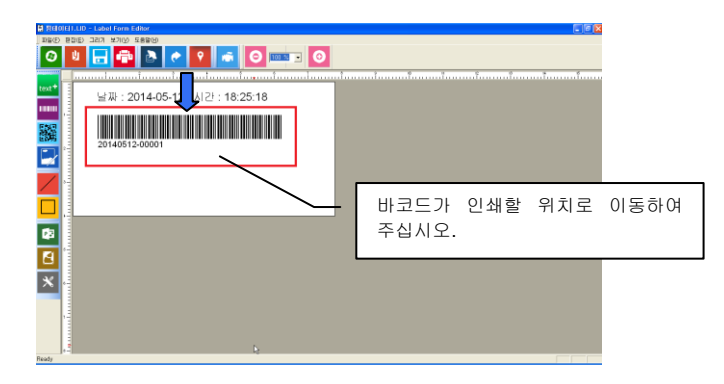

⑤ 전자저울의 무게 측정 데이터 지정

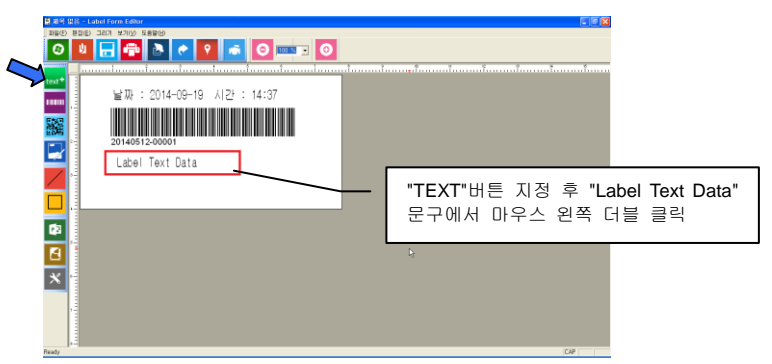

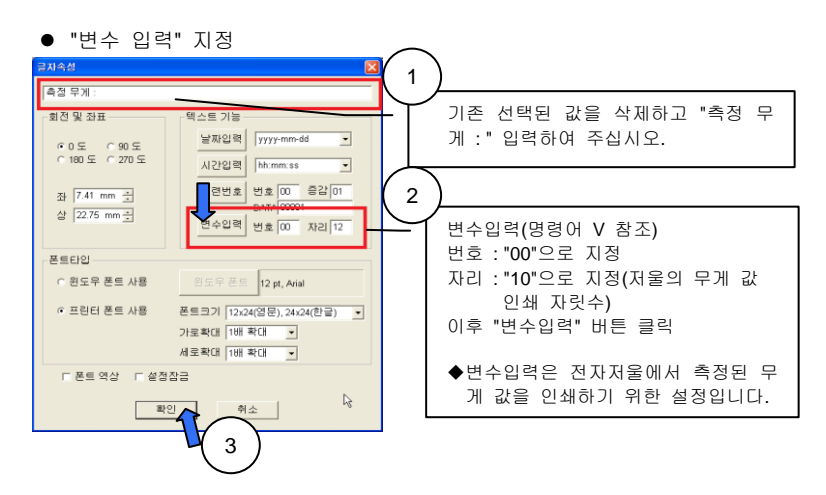

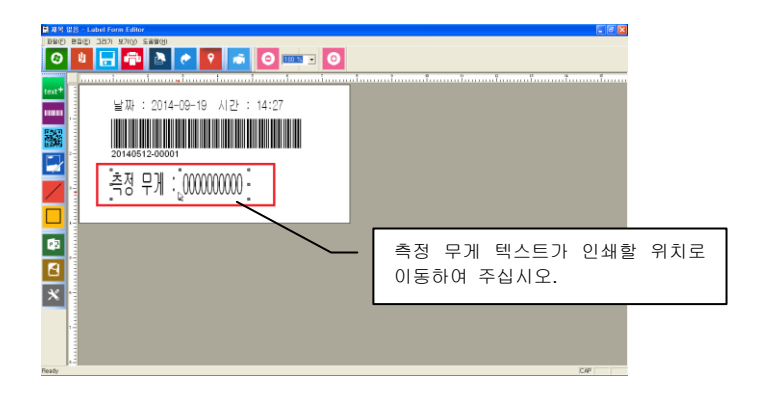

- ⑥ 지정된 폼 미리 인쇄 해보기
  - 폼 내용이 라벨의 위치에 올바르게 인쇄되는지를 확인하기 위한 인쇄 입니다.

| 안쇄 모드                 | 인쇄 방황<br>- 일반인쇄<br>< 180 회전 인쇄                     |
|-----------------------|----------------------------------------------------|
| - 안쇄 법위               | 복사 및 폼번호<br>인쇄 매수 : ▮ ๋ ๋<br>폼 번호 Download Form1 ▼ |
| ⓒ 인쇄동작<br>○ 폼 다운로드 시작 |                                                    |

⑦ 폼 내용 프린터에 저장.
 ● "폼 다운로드"체크 버튼 지정 후 "폼 번호" 지정

|                                   | 인쇄                                                                                           |                                                 |   |
|-----------------------------------|----------------------------------------------------------------------------------------------|-------------------------------------------------|---|
|                                   |                                                                                              | - 인쇄 방향<br>← 일반인쇄<br>← 180 회견 인쇄                |   |
| $\begin{pmatrix} 1 \end{pmatrix}$ | <ul> <li>● 현재 데이터만</li> <li>● 현재 데이터만</li> <li>● 현재 에치부터 끝까지</li> <li>● 현재 위치부터 1</li> </ul> | 복사및 품번호<br>인쇄 매수 : 🏾 土<br>폼 번호 Download Form1 그 | 2 |
|                                   | · 인쇄동작<br>· 폼 다운로드 시즈                                                                        | <u>इन</u><br>3                                  |   |

- ⑧ 이후 "시작" 버튼을 누려 주십시오.
- ⑨ 폼 저장이 정상적으로 이루어 지면 프린터에서 부저음 과 "FORM OK" 메세지가 약 1초간 표시됩니다.
- ⑩ 라벨 발급기 응용 프로그램을 종료하여 주십시오.
- ① 프린터 전원을 끄고 PC와 연결되었던 USB 또는 시리얼 케이블을 제거하여 주십시오.
- (3) 전자저울과 일치하는 시리얼 케이블을 연결하여 주십시오.
- (4) 프린터 전원을 켜주십시오.
- (5) 프린터 "BALANCE"를 해당하는 전자저울 업체와 동일하게 설정하여 주십시오. 만약, 해당하는 전자 저울 업체가 없으면 "ALL VEN"으로 설정하여 주십시오. 설정 방법은 "3-2 프린터 기능 설정 설명"을 참조하여 주십시오.
- (6) "PRN MODE"를 "EXT. KEY"또는 "MANUAL" 중 전자저울과 동일한 형식을 설정하여 주십시오.
- (7) "DATA MOD"를 "MODE 1"으로 설정하여 주십시오.
- (8) "FROM NO"를 응용 프로그램에서 저장한 폼 번호와 일치시켜 주십시오.
- (9) "PROTOCOL"을 전자저울과 동일하게 설정하여 주십시오.
- (10) 모든 설정을 마치면 프린터 전원을 다시 한번 꺼다 켜주십시오.
- (11) 전자 저울에서 측정하고자 하는 물체를 올려 놓고 측정하여 주십시오. 이후 폼 형식과 전자저울 무게 값이 인쇄 됩니다.

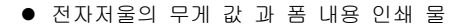

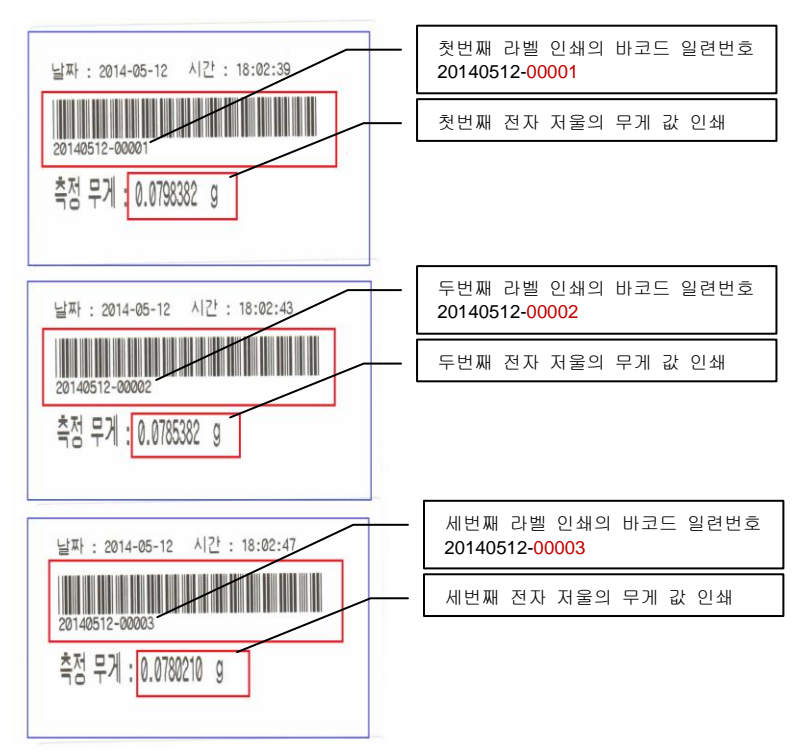

#### 2. 변형 폼 등록 및 인쇄 방법

 변형 폼이란 : 저울에서 측정된 무게 값에 가감승제 중 값을 표기함을 말합니다.
 예를 아래의 인쇄와 같이 소고기의 무게에 따른 가격을 표기하고자 할 때 유용하게 사용 가능 합니다.

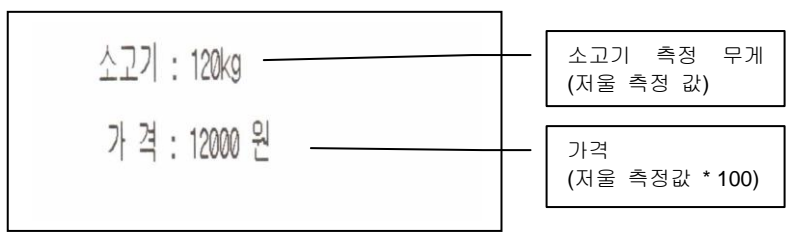

◆ 폼과 전자저울 인쇄 측정값 인쇄 내용

(1) 프린터 와 PC간 USB 또는 시리얼 포트를 연결하여 주십시오.

| 🖙 주의  |       |      |    |      |     |    |    |   |            |
|-------|-------|------|----|------|-----|----|----|---|------------|
| 시리얼   | 포트    | 연결   | 시  | 프린터  | 모드  | 설정 | 항목 | 중 | "BALANCE"를 |
| 반드시 " | 'NO"5 | 린 설정 | 영하 | 여 주십 | 시오. |    |    |   |            |

- (2) 당사에서 제공하는 "LabelMaker" 응용 프로그램에 의해 폼을 작성하여 주십시오.
  - ① "LabelMaker" 응용 프로그램 실행하여 주십시오.

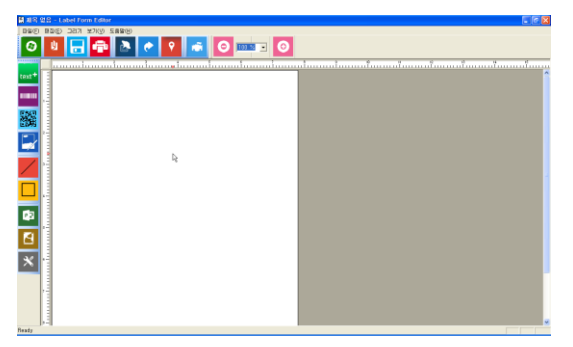

② 응용 프로그램에서 "새파일"을 클릭하여 새로운 파일을 선택한 후 인쇄하고자 하는 라벨 용지 사이즈를 맞추어 주십시오.

| 용지넓이(mm)<br>78 <del>_</del> | 용지높이(mm)<br>80 <u>-</u>       |                                                          |
|-----------------------------|-------------------------------|----------------------------------------------------------|
| 확인                          | 취소                            |                                                          |
|                             | 용지넓이(mm)<br>78 <u>+</u><br>확인 | 용지넓이(mm)<br>78 <u>-</u> 80 <u>+</u><br>80 <u>+</u><br>위소 |

③ 전자저울의 무게 측정 데이터 지정(소고기 중량 지정)

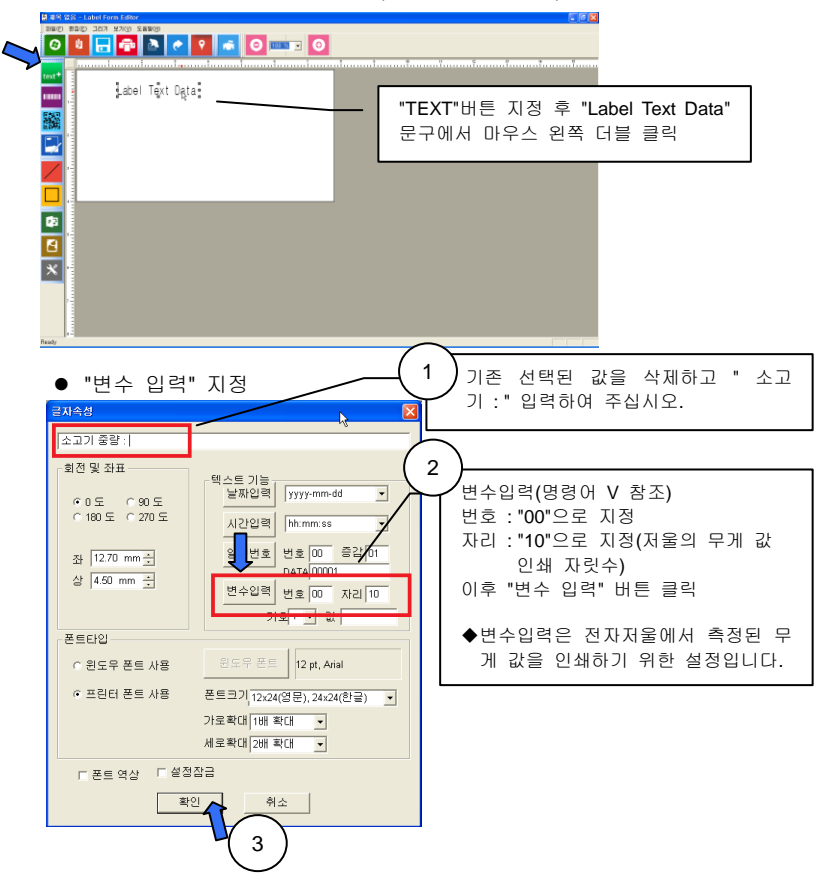

④ 아래와 같이 소고기 와 무게 값이 표시 됩니다.

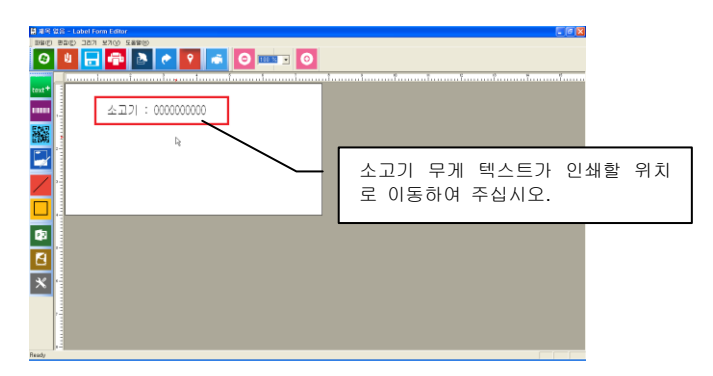

⑤ 가격 지정 텍스트 지정

| 幕律等 없음 - Label Form Editor |                                                                               |
|----------------------------|-------------------------------------------------------------------------------|
|                            |                                                                               |
| Vert*                      | <u>กประการไปการสุดในการสุดิมาการสึงการสุดิมาการสึงการสุดิมาการสึงการสุดิม</u> |
| . 소고기 : 000000000          |                                                                               |
| Label Text Data            | "TEXT"버튼 지정 후 "Label Text Data"                                               |
|                            | 문구에서 마우스 왼쪽 너를 클릭                                                             |
| <mark>□</mark> .           |                                                                               |
| <b>D</b>                   |                                                                               |
|                            |                                                                               |
| ×                          |                                                                               |

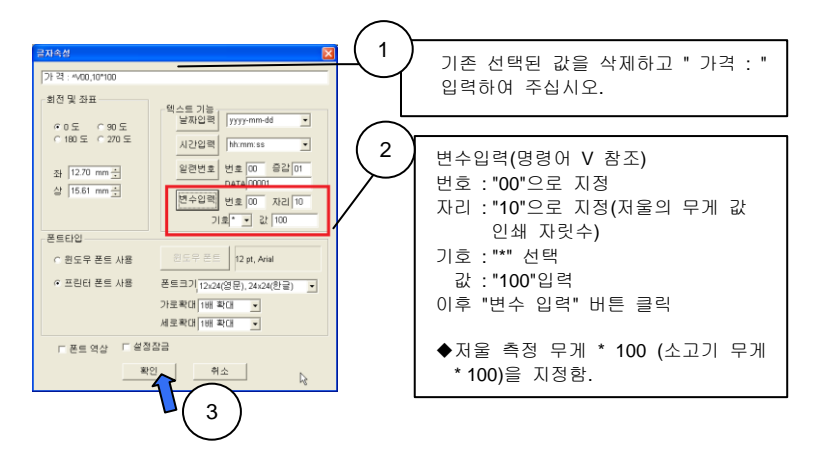

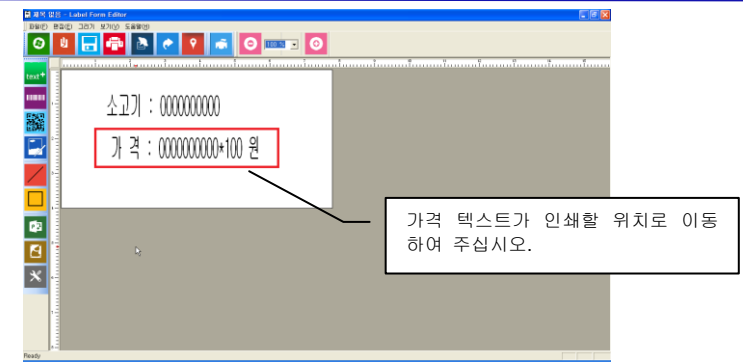

- ⑥ 지정된 폼 미리 인쇄 해보기
  - 폼 내용이 라벨의 위치에 올바르게 인쇄되는지를 확인하기 위한 인쇄 입니다.

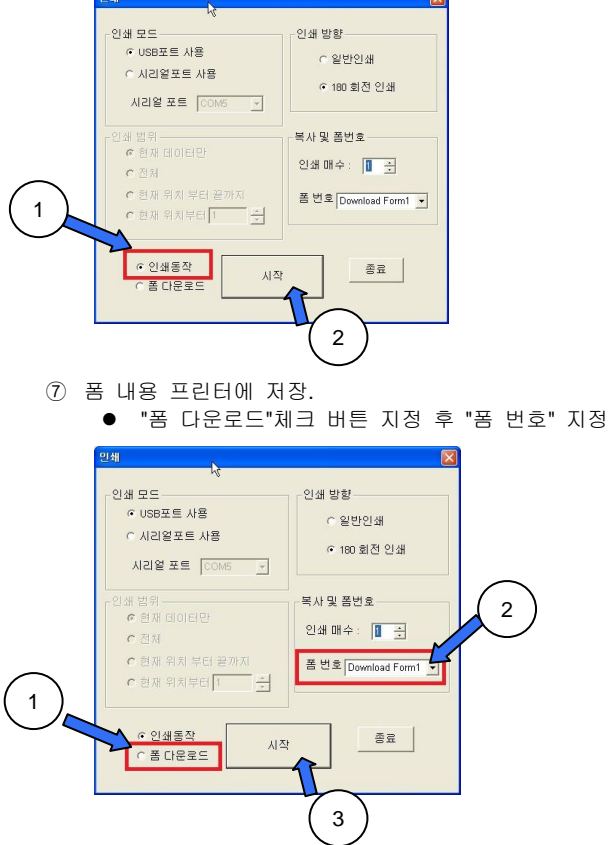

- ⑧ 이후 "시작" 버튼을 누려 주십시오.
- ⑨ 폼 저장이 정상적으로 이루어 지면 프린터에서 부저음 과 "FORM OK" 메세지가 약 1초간 표시됩니다.
- ⑩ 라벨 발급기 응용 프로그램을 종료하여 주십시오.
- ① 프린터 전원을 끄고 PC와 연결되었던 USB 또는 시리얼 케이블을 제거하여 주십시오.
- (3) 전자저울과 일치하는 시리얼 케이블을 연결하여 주십시오.
- (4) 프린터 전원을 켜주십시오.
- (5) 프린터 "BALANCE"를 해당하는 전자저울 업체와 동일하게 설정하여 주십시오. 만약, 해당하는 전자 저울 업체가 없으면 "ALL VEN"으로 설정하여 주십시오. 설정 방법은 "3-2 프린터 기능 설정 설명"을 참조하여 주십시오.
- (6) "PRN MODE"를 "EXT. KEY"또는 "MANUAL" 중 전자저울과 동일한 형식을 설정하여 주십시오.
- (7) "DATA MOD"를 "MODE 1"으로 설정하여 주십시오.
- (8) "FROM NO"를 응용 프로그램에서 저장한 폼 번호와 일치시켜 주십시오.
- (9) "PROTOCOL"을 전자저울과 동일하게 설정하여 주십시오.
- (10) 모든 설정을 마치면 프린터 전원을 다시 한번 꺼다 켜주십시오.
- (11) 전자 저울에서 측정하고자 하는 물체를 올려 놓고 측정하여 주십시오. 이후 폼 형식과 전자저울 무게 값이 인쇄 됩니다.

#### 3. TARE/NET/GROSS 폼 등록 및 인쇄 방법

◆ 폼과 전자저울 인쇄 측정값 인쇄 내용

TARE : 24.500kg

NET : 24.540kg

GROSS : 49.040kg

(1) 프린터 와 PC간 USB 또는 시리얼 포트를 연결하여 주십시오.

☞ 주의 시리얼 포트 연결 시 프린터 모드 설정 항목 중 "BALANCE"를 반드시 "NO"로 설정하여 주십시오.

- (2) 당사에서 제공하는 "LabelMaker" 응용 프로그램에 의해 폼을 작성하여 주십시오.
  - ① "LabelMaker" 응용 프로그램 실행하여 주십시오.

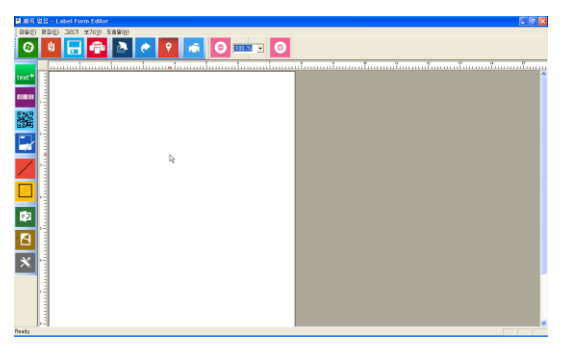

② 응용 프로그램에서 "새파일"을 클릭하여 새로운 파일을 선택한 후 인쇄하고자 하는 라벨 용지 사이즈를 맞추어 주십시오.

| 용지설 | 점                           |                         | Þ |
|-----|-----------------------------|-------------------------|---|
|     | 용지넓이(mm)<br>78 <del>:</del> | 용지높이(mm)<br>80 <u>국</u> |   |
|     | <u>확인</u>                   | 취소                      |   |

③ 인쇄 할 "TEXT"항목을 지정하여 주십시오. 이때 용기무게(TARE), 순중량(NET), 총중량(GROSS)을 설정하여 주십시오.

| 篇 揮락 없음 - Ladari Form Editor |                                                      |
|------------------------------|------------------------------------------------------|
|                              |                                                      |
| abel Text Data               |                                                      |
|                              | "TEXT"버튼 지정 후 "Label Text Data"<br>문구에서 마우스 왼쪽 더블 클릭 |
|                              |                                                      |
| <b>1</b> 2                   |                                                      |
|                              |                                                      |
| Ready                        |                                                      |

● 용기무게(TARE) 설정

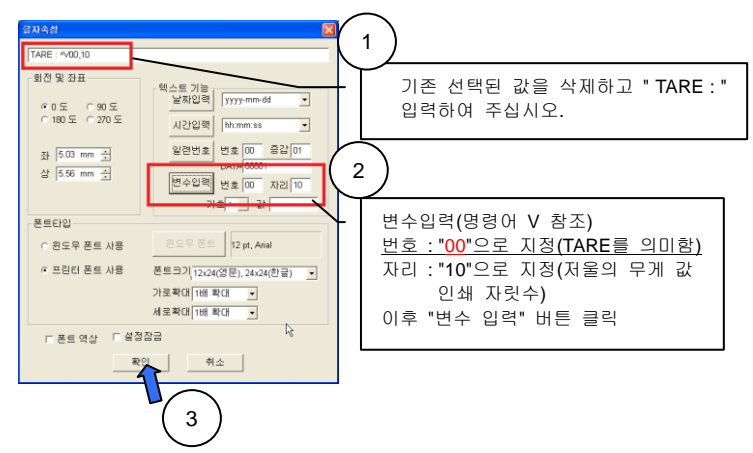

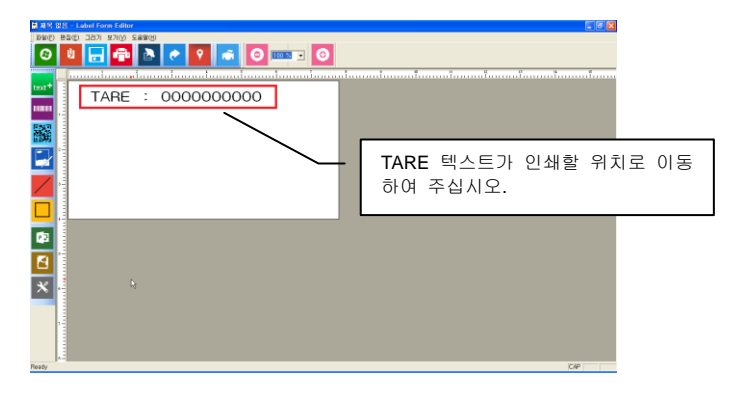

● 순중량(NET) 설정

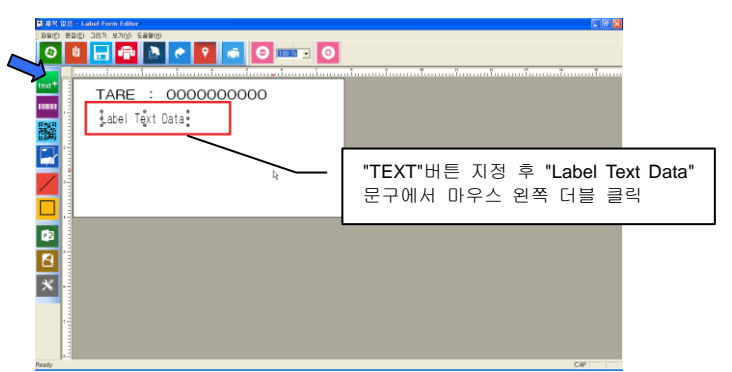

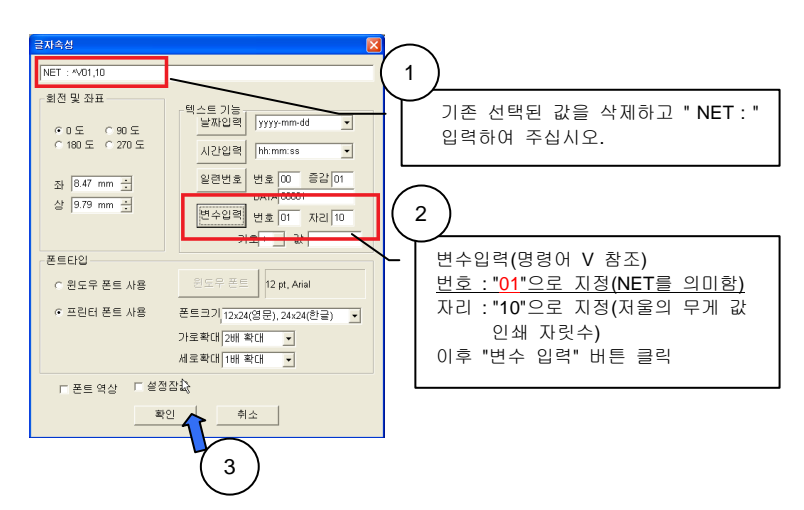

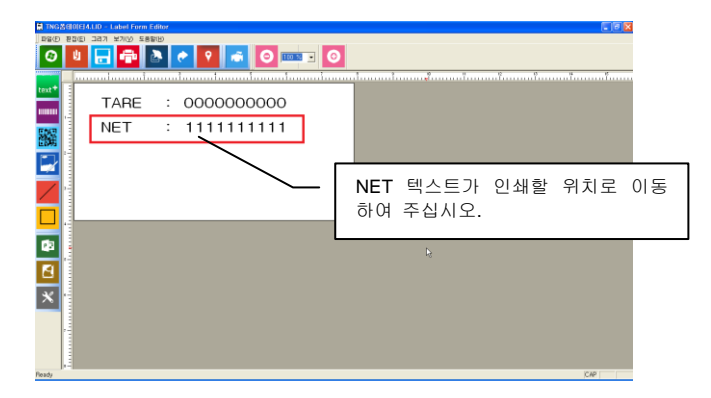

● 총중량(GROSS) 설정

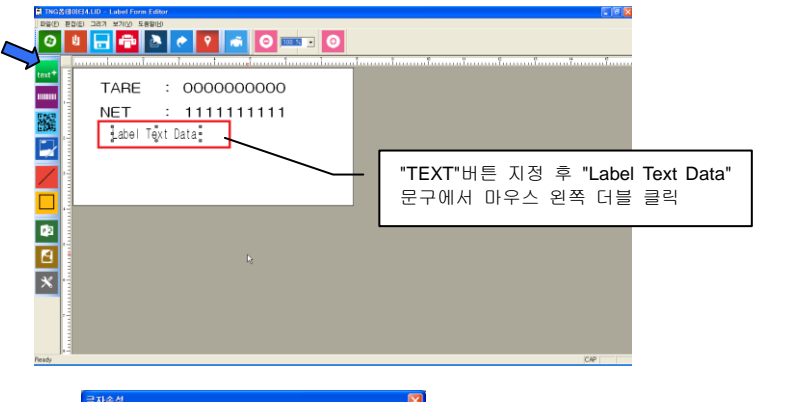

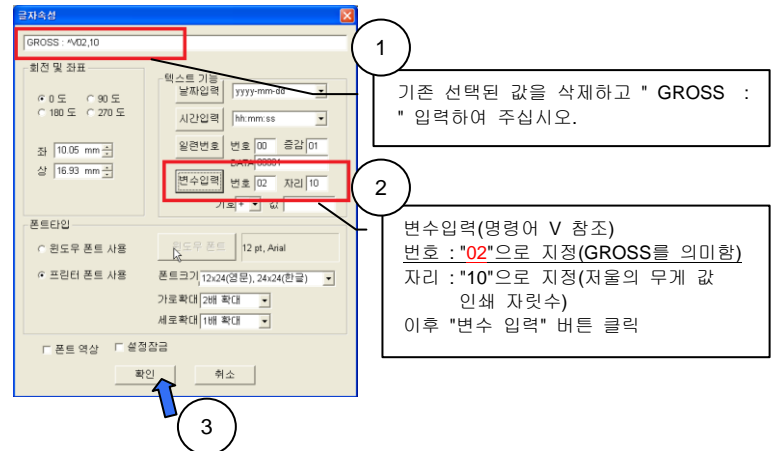

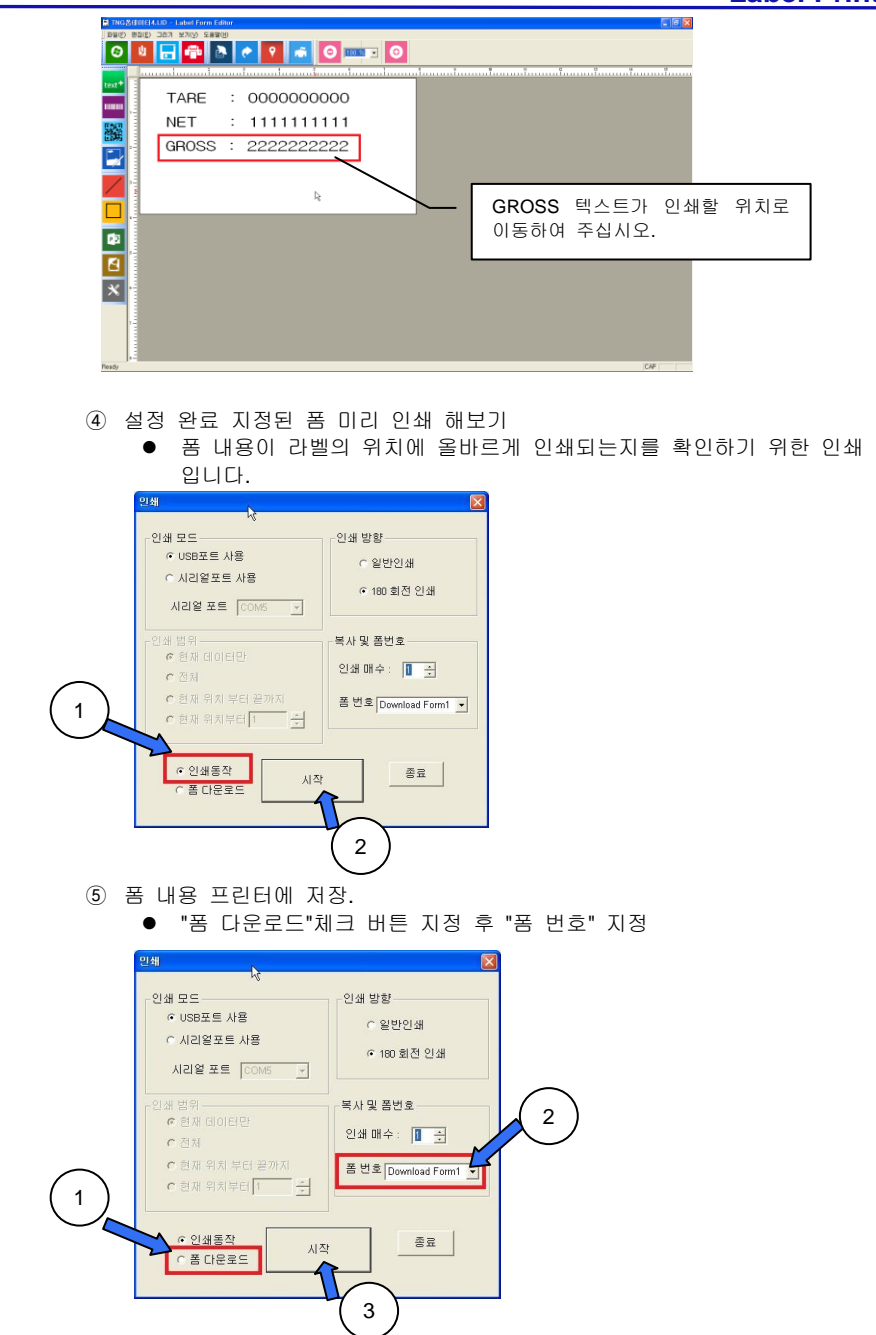

- ⑥ 이후 "시작" 버튼을 누려 주십시오.
- ⑦ 폼 저장이 정상적으로 이루어 지면 프린터에서 부저음 과 "FORM OK" 메세지가 약 1초간 표시됩니다.
- ⑧ 라벨 발급기 응용 프로그램을 종료하여 주십시오.
- ⑨ 프린터 전원을 끄고 PC와 연결되었던 USB 또는 시리얼 케이블을 제거하여 주십시오.
- (3) 전자저울과 일치하는 시리얼 케이블을 연결하여 주십시오.
- (4) 프린터 전원을 켜주십시오.
- (5) 프린터 "BALANCE"를 해당하는 전자저울 업체와 동일하게 설정하여 주십시오. 만약, 해당하는 전자 저울 업체가 없으면 "ALL VEN"으로 설정하여 주십시오. 설정 방법은 "3-2 프린터 기능 설정 설명"을 참조하여 주십시오.
- (6) "PRN MODE"를 "MANUAL"로 선택하고 전자저울은 스트림 모드로 설정하여 주십시오.
- (7) "DATA MOD"를 "MODE 2" 또는 "MODE 3"로 원하는 모드를 설정하여 주십시오.
   ※MODE 2: 계량한 데이터를 TARE,NET순으로 저장하여 GROSS/TARE/NET 인쇄
   ※MODE 3: 계량한 데이터를 ▲ 키에의해 TARE값으로 저장 후 다음 계량 데이터부터 순차적으로 NET로 인식하여 GROSS/TARE/NET 인쇄.
- (8) "FROM NO"를 응용 프로그램에서 저장한 폼 번호와 일치시켜 주십시오.
- (9) "PROTOCOL"을 전자저울과 동일하게 설정하여 주십시오.
- (10) 모든 설정을 마치면 프린터 전원을 다시 한번 꺼다 켜주십시오.
- (11) 전자 저울에서 측정하고자 하는 물체를 올려 놓고 측정하여 주십시오. 이후 폼 형식과 전자저울 무게 값이 인쇄 됩니다.

4. 계수용 전자저울 폼 등록 및 인쇄 방법

☞ 주의 위의 폼 지원은 현재 AND 계수용 전자저울에 한해서 지원 가능합니다..

◆ 폼과 계수용 전자저울 인쇄 측정값 인쇄 내용

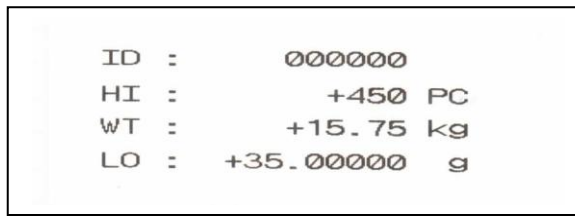

(1) 프린터 와 PC간 USB 또는 시리얼 포트를 연결하여 주십시오.

| ☞ 주의  |        |      |    |      |     |    |    |   |            |
|-------|--------|------|----|------|-----|----|----|---|------------|
| 시리얼   | 포트     | 연결   | 시  | 프린터  | 모드  | 설정 | 항목 | 중 | "BALANCE"를 |
| 반드시 ' | "NO" 🖻 | 린 설정 | 실하 | 여 주십 | 시오. |    |    |   |            |

- (2) 당사에서 제공하는 "LabelMaker" 응용 프로그램에 의해 폼을 작성하여 주십시오.
  - ⑩ "LabelMaker" 응용 프로그램 실행하여 주십시오.

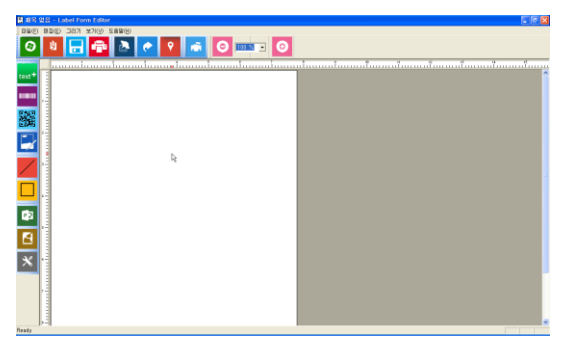

 (1) 응용 프로그램에서 "새파일"을 클릭하여 새로운 파일을 선택한 후 인쇄하고자 하는 라벨 용지 사이즈를 맞추어 주십시오.

| 용지설경 | 3                       |                         | X |
|------|-------------------------|-------------------------|---|
|      | 용지넓이(mm)<br>78 <u>-</u> | 용지높이(mm)<br>80 <u>÷</u> |   |
|      | <u>확인</u>               | 취소                      | • |

인쇄 할 "TEXT"항목을 지정하여 주십시오.
 이때 ID, 상한, 중량, 하한 변수를 설정하여 주십시오.

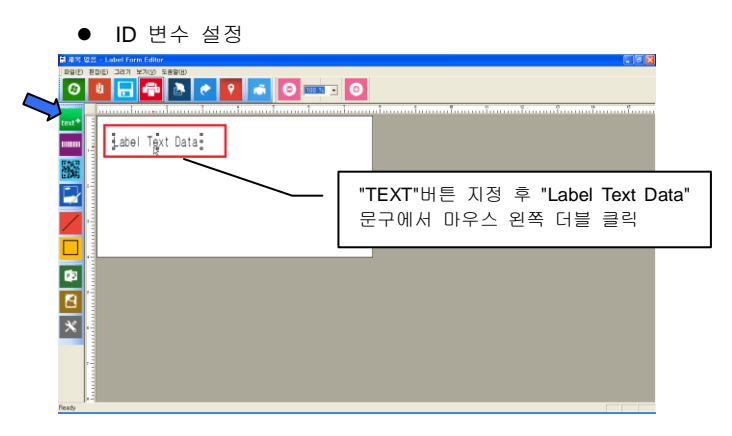

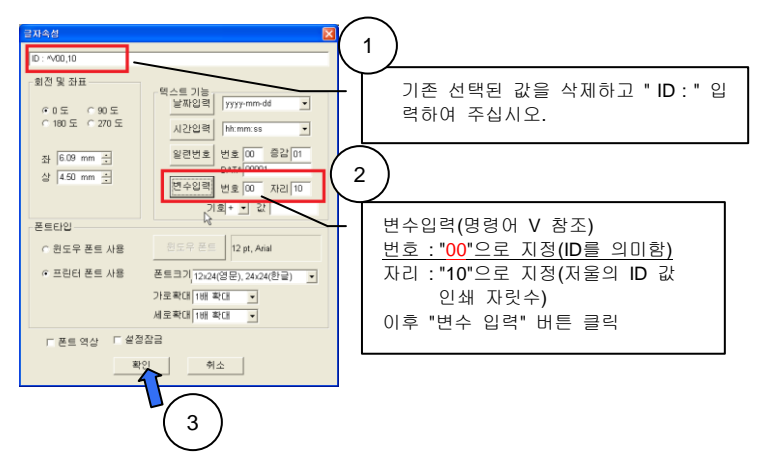

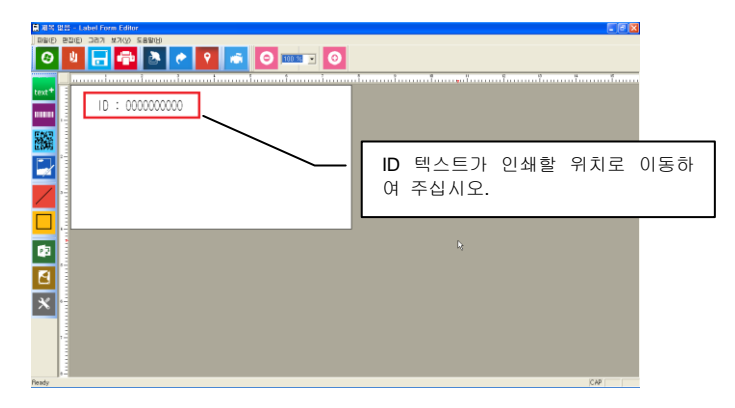

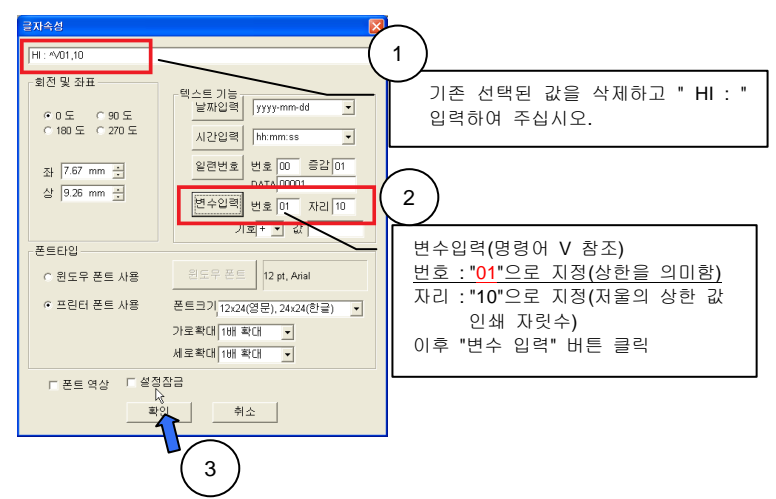

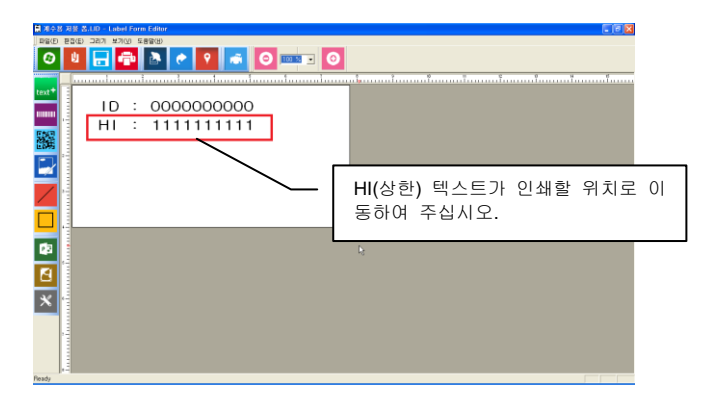

중량 변수 설정

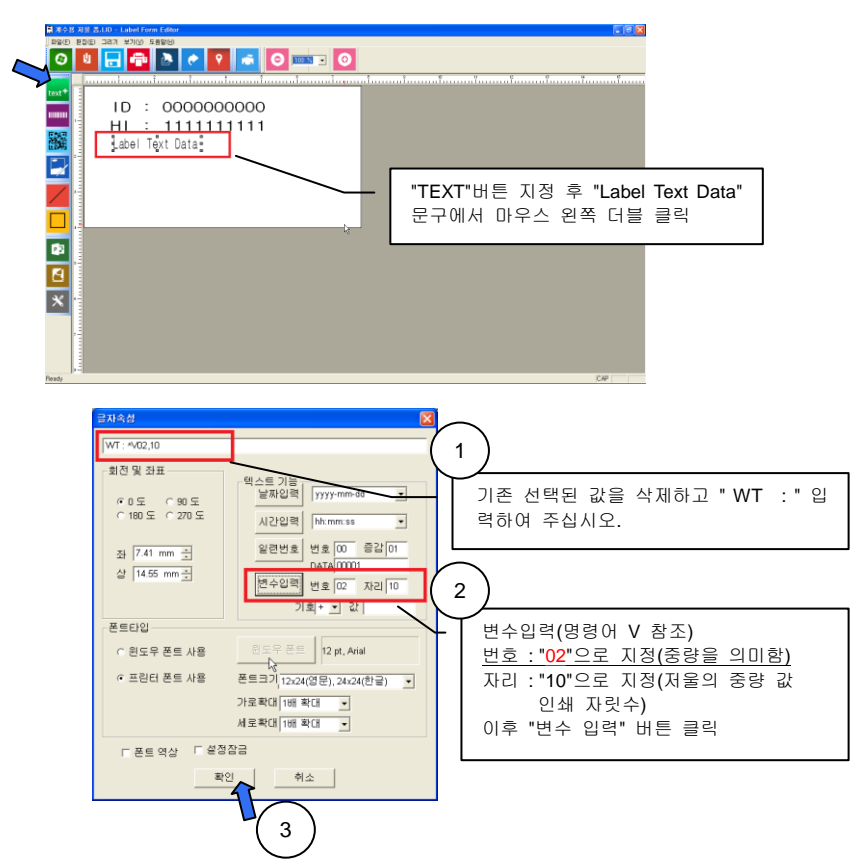

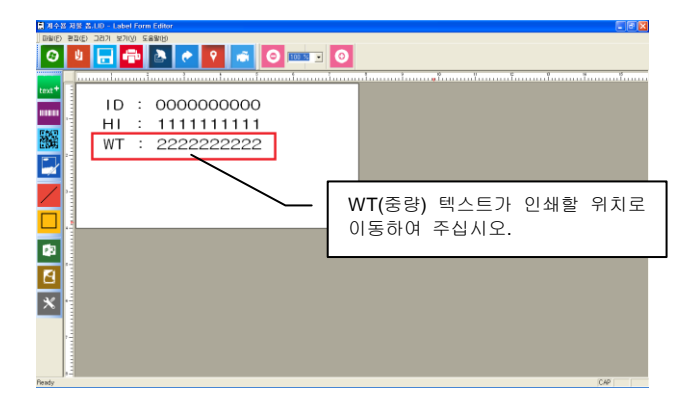

하한 변수 설정

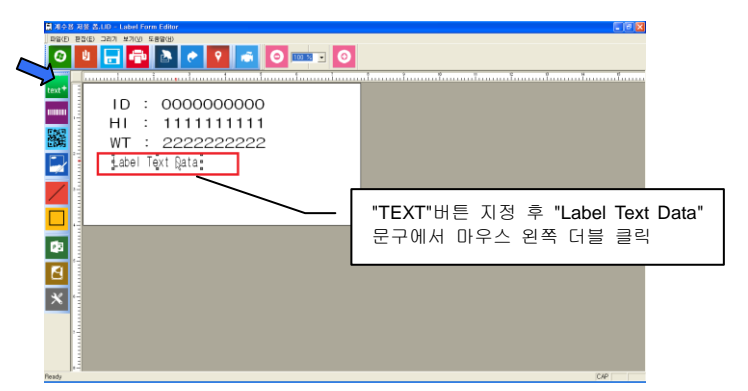

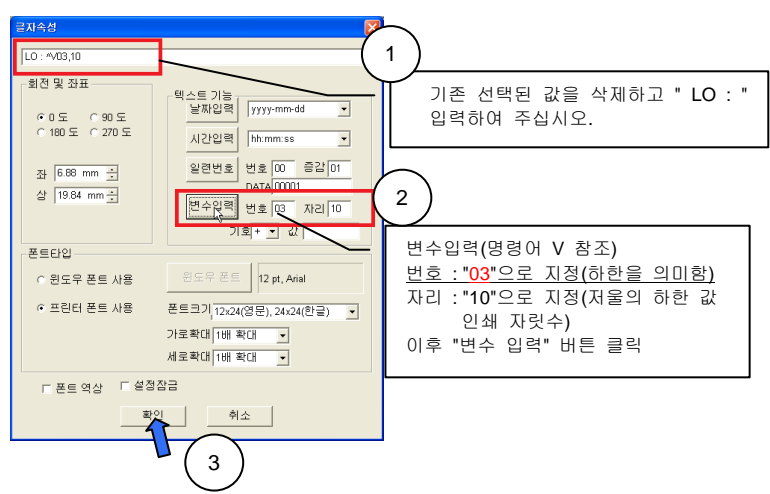

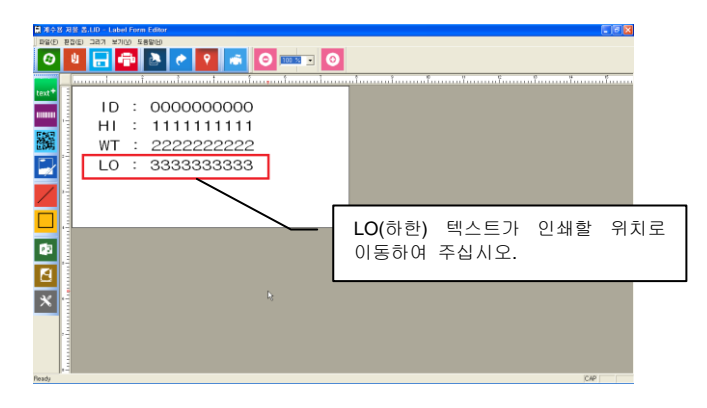

13 설정 완료 지정된 폼 미리 인쇄 해보기

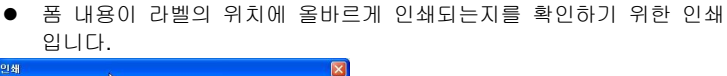

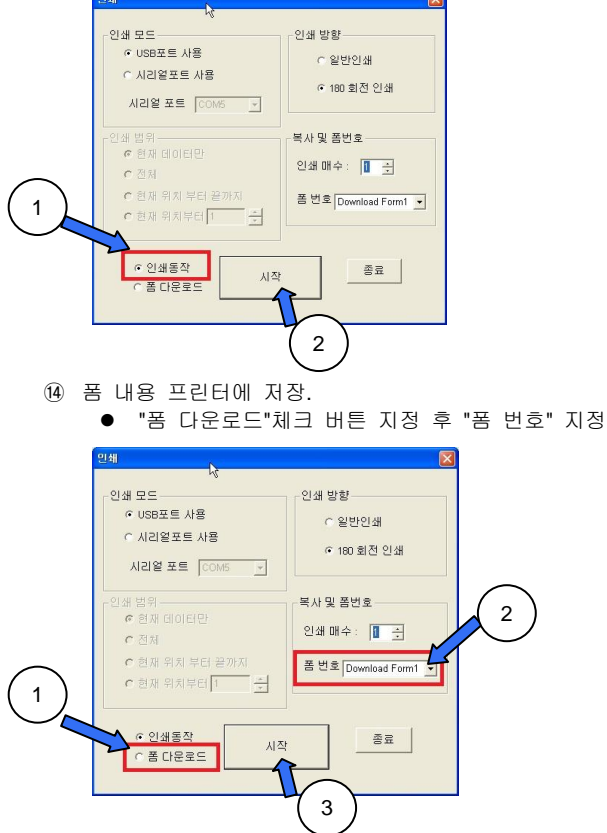

- 15 이후 "시작" 버튼을 누려 주십시오.
- 16 폼 저장이 정상적으로 이루어 지면 프린터에서 부저음 과 "FORM OK" 메세지가 약 1초간 표시됩니다.
- 17 라벨 발급기 응용 프로그램을 종료하여 주십시오.
- 18 프린터 전원을 끄고 PC와 연결되었던 USB 또는 시리얼 케이블을 제거하여 주십시오.
- (3) 계수용 전자저울과 일치하는 시리얼 케이블을 연결하여 주십시오.
- (4) 프린터 전원을 켜주십시오.
- (5) 프린터 "BALANCE"를 해당하는 계수용 전자저울 업체와 동일하게 설정하여 주십시오. 만약, 해당하는 전자 저울 업체가 없으면 "ALL VEN"으로 설정하여 주십시오. 설정 방법은 "3-2 프린터 기능 설정 설명"을 참조하여 주십시오.
- (6) "PRN MODE"를 "EXT KEY"로 선택하고 계수용 전자저울은 안정 시 인쇄모드로 설정하여 주십시오.
- (7) "DATA MOD"를 "MODE 4"로 설정하여 주십시오.
- (8) "FROM NO"를 응용 프로그램에서 저장한 폼 번호와 일치시켜 주십시오.
- (9) "PROTOCOL"을 계수용 전자저울과 동일하게 설정하여 주십시오.
- (10) 모든 설정을 마치면 프린터 전원을 다시 한번 꺼다 켜주십시오.
- (11) 전자 저울에서 측정하고자 하는 물체를 올려 놓고 측정하여 주십시오. 이후 폼 형식과 계수용 전자저울 무게 값이 인쇄 됩니다.

#### 5. 합계 인쇄 방법

◆ 전자저울 무게 측정값 과 합계 인쇄 내용

| 무 게 : 24.100kg<br>계량 횟수 : 2<br>무 게 : 25.000kg | 무 게 : 24.100kg<br>계량 횟수 : 2<br>무 게 : 25.000kg<br>계량 횟수 : 2 | 계량 횟수 | : 1        |
|-----------------------------------------------|------------------------------------------------------------|-------|------------|
| 계량 횟수 : 2<br>무 게 : 25.000kg                   | 계량 횟수 : 2<br>무 게 : 25.000kg<br>계량 횟수 : 2                   | 무 게   | : 24.100kg |
| 무 게: 25.000kg                                 | 무 게 : 25.000kg<br>계량 횟수 : 2                                | 계량 횟수 | : 2        |
|                                               | 계량 횟수 : 2                                                  | 무 게   | : 25.000kg |

(1) 프린터 와 PC간 USB 또는 시리얼 포트를 연결하여 주십시오.

| ☞ 주의                  |                 |
|-----------------------|-----------------|
| 시리얼 포트 연결 시 프린터 모드 설정 | 항목 중 "BALANCE"를 |
| 반드시 "NO"로 설정하여 주십시오.  |                 |

- (2) 당사에서 제공하는 "LabelMaker" 응용 프로그램에 의해 폼을 작성하여 주십시오.
  - ① "LabelMaker" 응용 프로그램 실행하여 주십시오.

| 關 제작 | 엽: | - Label form Editor                                                                                              |
|------|----|----------------------------------------------------------------------------------------------------|
| 040  | 0  | (1) したい オンジ 5月間(1)                                                                                               |
| Θ    | I  | 8 🗖 🖶 💌 🖌 🖉 📼 🖸 🚥 🖬 🗿                                                                                            |
|      |    | anna haana haana haana haana haana haana haana haana haana haana haana haana haana haana haana haana haana haana |

② 응용 프로그램에서 "새파일"을 클릭하여 새로운 파일을 선택한 후 인쇄하고자 하는 라벨 용지 사이즈를 맞추어 주십시오.

| 용지설 | a)                             | X |
|-----|--------------------------------|---|
|     | 용지넓이(mm) 용지높이(mm)<br>78 : 80 : |   |
|     | 확인 취소                          |   |
|     |                                |   |

③ 계량 횟수를 인쇄할 "TEXT"항목을 지정하여 주십시오.

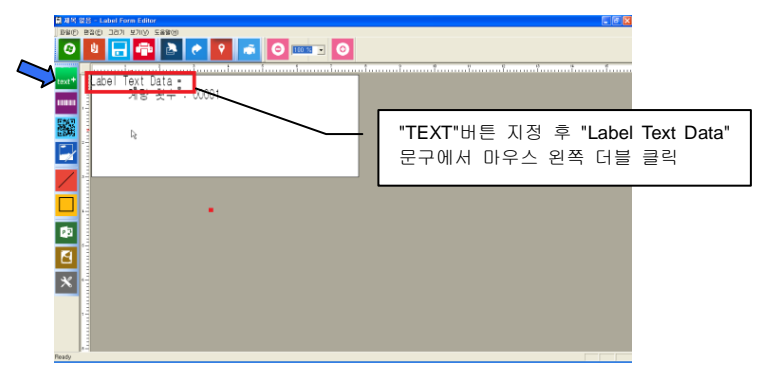

④ 계량 회수 인쇄를 위한 "일련번호"을 지정하여 주십시오.

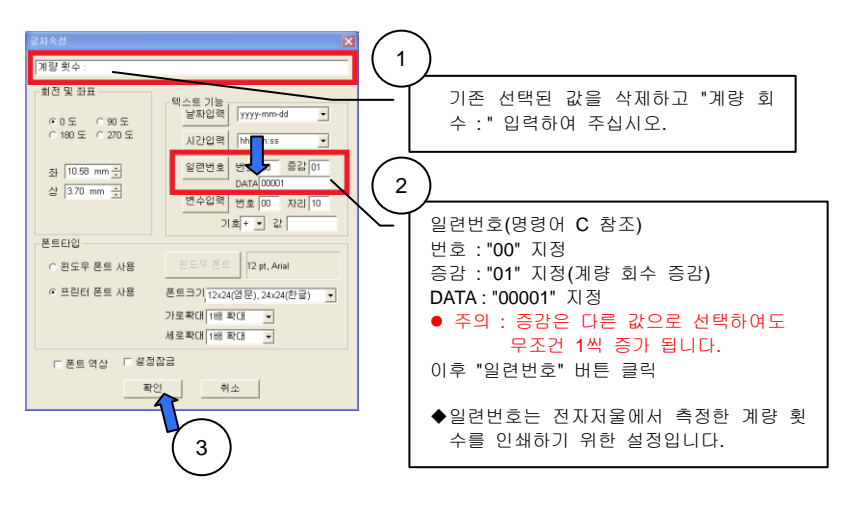

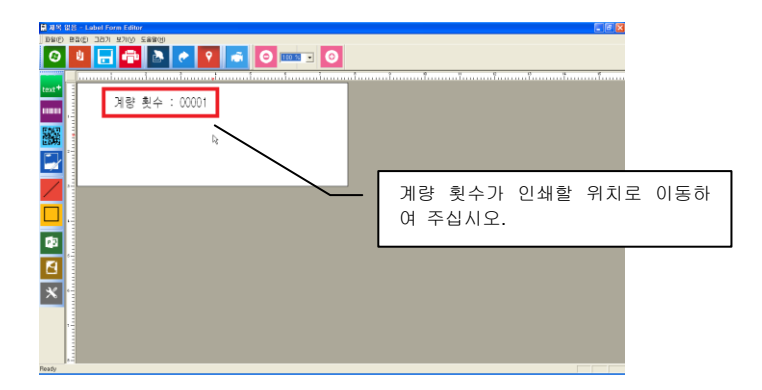

5 측정 무게를 인쇄할 "TEXT"항목을 지정하여 주십시오.

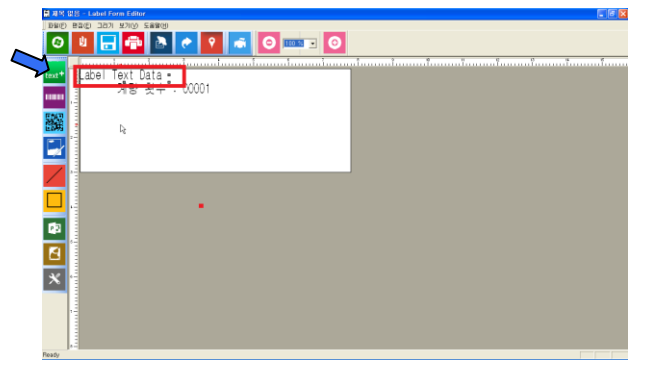

⑥ 무게 인쇄를 위한 "변수입력"을 지정하여 주십시오.

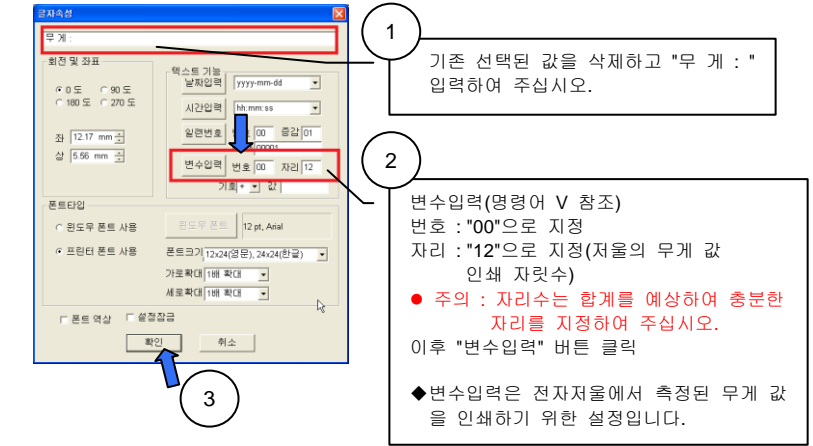

| <ul> <li>개량 향수 : 0001</li> <li>및 게 : 00000000</li> <li>과</li> <li>무게 텍스트가 인쇄할 위치로 이동<br/>하여 주십시오.</li> </ul> |                                      |    |
|----------------------------------------------------------------------------------------------------|--------------------------------------|----|
| 무게 텍스트가 인쇄할 위치로 이동<br>하여 주십시오.                                                                               | [1] 제량 빛수 : 00001<br>무 게 : 000000000 |    |
|                                                                                                    | 무게 텍스트가 인쇄할 위치로 하여 주십시오.             | 이동 |
|                                                                                                    |                                      |    |

⑦ 지정된 폼 미리 인쇄 해보기

| 🛤 제목 앞을 - Label Form | Edu            | - C 🗙   |
|----------------------|----------------|---------|
| R KISE (2)25 (1)26   |                |         |
| 0 1 🖯                |                |         |
|                      |                | ·*····· |
| <b>–</b> 3           | 량 휜수 : 00001   |         |
|                      |                |         |
| 244 I                | + 1 : 00000000 |         |
|                      | 4              |         |
| <b></b>              |                |         |
|                      |                |         |
|                      |                |         |
|                      |                |         |
| <b>P</b> 2           |                |         |
| 8                    |                |         |
| *                    |                |         |
|                      |                |         |
|                      |                |         |
|                      |                |         |
| Beady                | Cur            |         |

 폼 내용이 라벨의 위치에 올바르게 인쇄되는지를 확인하기 위한 인쇄 입니다.

| <u>일쇄</u><br>· · · · · · · · · · · · · · · · · · ·                                        |                                                  |
|-------------------------------------------------------------------------------------------|--------------------------------------------------|
| - 인쇄 모드<br>ⓒ USB포트 사용<br>ⓒ 시리얼포트 사용<br>시리얼 포트 ⓒ COM5 및                                    | 인쇄 방향<br>← 일반인쇄<br>← 180 회전 인쇄                   |
| <ul> <li>안쇄 법위</li> <li>· 현재 데이터만</li> <li>· 현재 위치 부터 끝까지</li> <li>· 현재 위치부터 1</li> </ul> | 복사 및 폼번호<br>인쇄 매수 : ┃ ★<br>폼 번호 Download Form1 ▼ |
| <ul> <li>● 인쇄동작</li> <li>▲ 더운로드</li> </ul>                                                | ₹ 2                                              |

⑧ 폼 내용 프린터에 저장.
 ● "폼 다운로드"체크 버튼 지정 후 "폼 번호" 지정

|                                   | 인쇄                                                      |                                                  |   |
|-----------------------------------|---------------------------------------------------------|--------------------------------------------------|---|
|                                   | 6<br>인쇄 모드<br>이 USB포트 사용<br>이 시리얼포트 사용<br>시리얼 포트 COM5 및 | 인쇄 방향<br>수 일반인쇄<br>수 160 회전 인쇄                   |   |
| $\begin{pmatrix} 1 \end{pmatrix}$ | - 인쇄 범위                                                 | 목사 및 몸변호<br>인쇄 매수 : 🔲 🛨<br>몸 변호 Download Form1 🔟 | 2 |
|                                   | ৫ 인쇄물작<br>▲ 문운호드 시작                                     |                                                  |   |

- ⑨ 이후 "시작" 버튼을 누려 주십시오.
- 10 폼 저장이 정상적으로 이루어 지면 프린터에서 부저음 과 "FORM OK" 메세지가 약 1초간 표시됩니다.
- ① 라벨 발급기 응용 프로그램을 종료하여 주십시오.
- ② 프린터 전원을 끄고 PC와 연결되었던 USB 또는 시리얼 케이블을 제거하여 주십시오.
- (3) 전자저울과 일치하는 시리얼 케이블을 연결하여 주십시오.
- (4) 프린터 전원을 켜주십시오.
- (5) 프린터 "BALANCE"를 해당하는 전자저울 업체와 동일하게 설정하여 주십시오. 만약, 해당하는 전자 저울 업체가 없으면 "ALL VEN"으로 설정하여 주십시오. 설정 방법은 "3-2 프린터 기능 설정 설명"을 참조하여 주십시오.
- (6) "PRN MODE"를 "EXT. KEY"또는 "MANUAL" 중 전자저울과 동일한 형식을 설정하여 주십시오.
- (7) "DATA MOD"를 "MODE 1"으로 설정하여 주십시오.
   주의 : MODE 2/3/4에서는 합계 인쇄가 지원되지 않습니다.
- (8) "TOTAL PR"을 "ENABLE"로 지정하여 주십시오.
   주의 : "DISABLE" 지정 시 합계 기능과 버튼이 동작되지 않습니다.
- (9) "FROM NO"를 응용 프로그램에서 저장한 폼 번호와 일치시켜 주십시오.
- (10) "PROTOCOL"을 전자저울과 동일하게 설정하여 주십시오.

- (11) 모든 설정을 마치면 프린터 전원을 다시 한번 꺼다 켜주십시오.
- (12) 전자 저울에서 측정하고자 하는 물체를 올려 놓고 측정하여 주십시오. 이후 폼 형식과 전자저울 무게 값이 인쇄 됩니다.
- (13) 원하는 측정횟수를 마치고 합계를 인쇄하려면 ▼ 버튼을 누르면 측정 무게의 합계를 인쇄 합니다. 이때 합계 인쇄 시 "무게 :"문구를 "합계 :" 문구를 자동 변경하여 인쇄합니다.
- (14) 합계 인쇄를 마치면 그 동안 저장되었던 측정 무게 및 계량 횟수는 자동 삭제 됩니다.

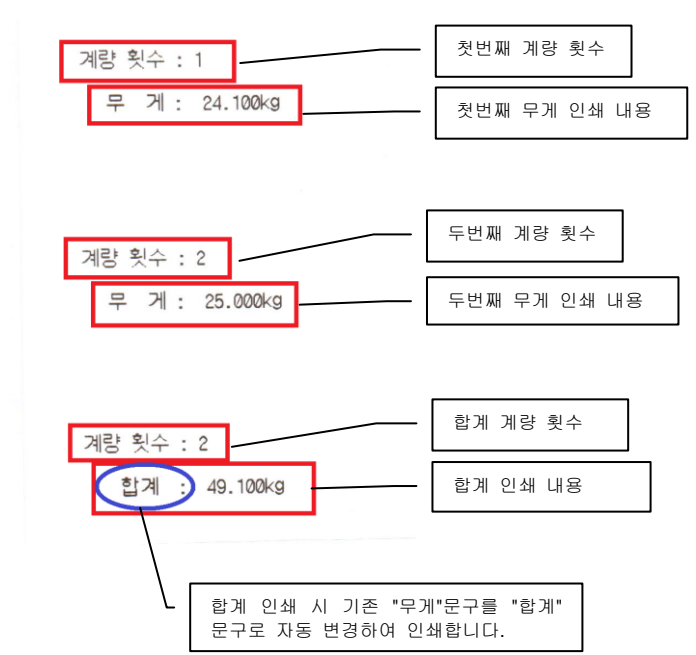

• 전자저울의 무게 값 과 합계 인쇄 물